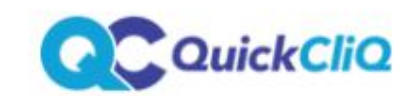

About Schools Parents Suppliers FAQs Contact

Registering for QuickCliq is easy!

Simply fill out the relevant form below.

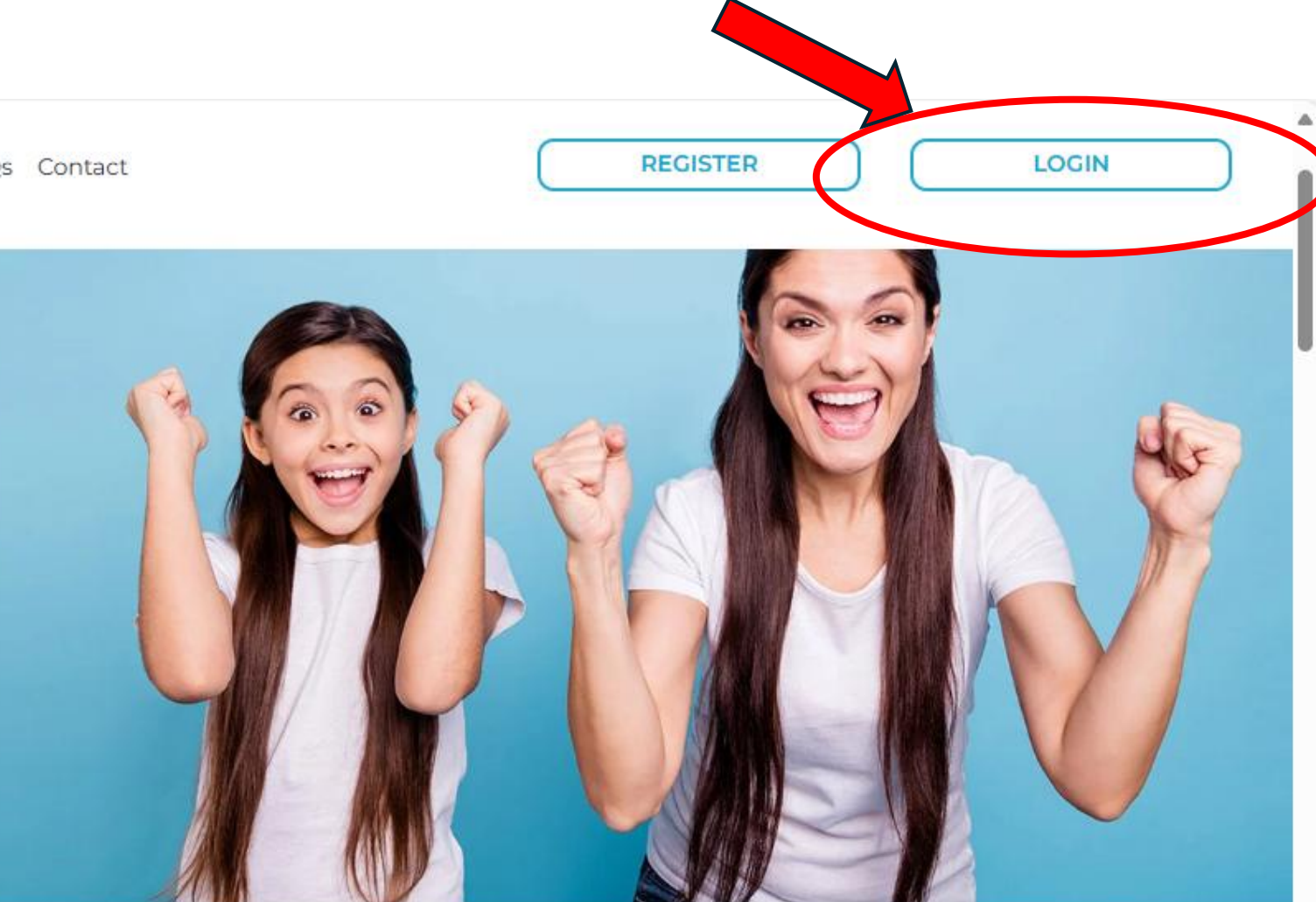

## Register as a School or Supplier

Register as a Parent

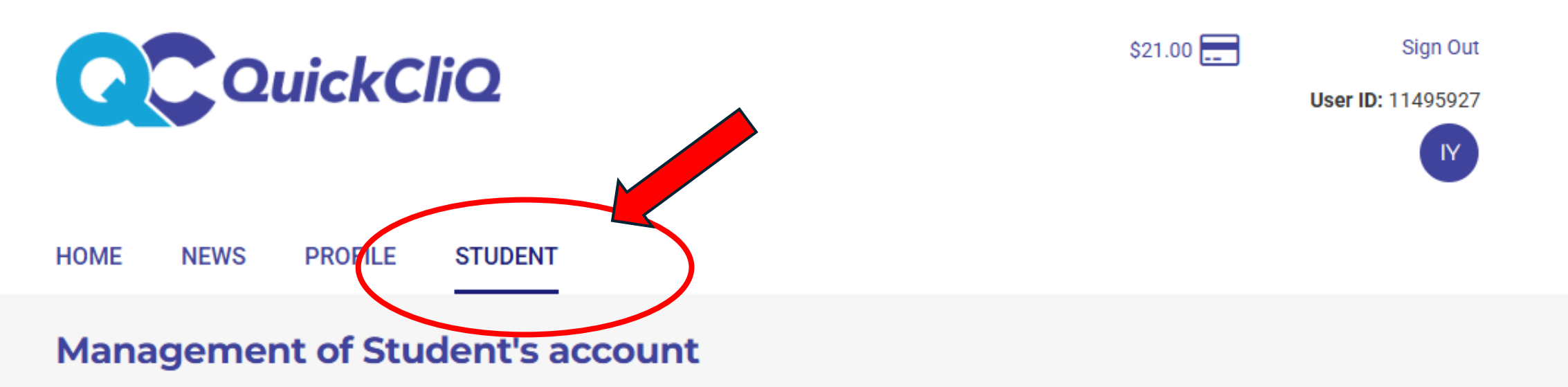

You can use this page to manage all your Student's account details. You can change their email, password and the daily order limit.

| Student Info |   |
|--------------|---|
| Isaac        | ~ |
| ADD STUDENT  |   |
|              |   |

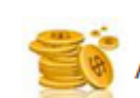

Add credit to a student card or student online account

You can transfer funds from your main QuickCliq account to a student card or student online account.

Main account balance: \$21.00

Amount:

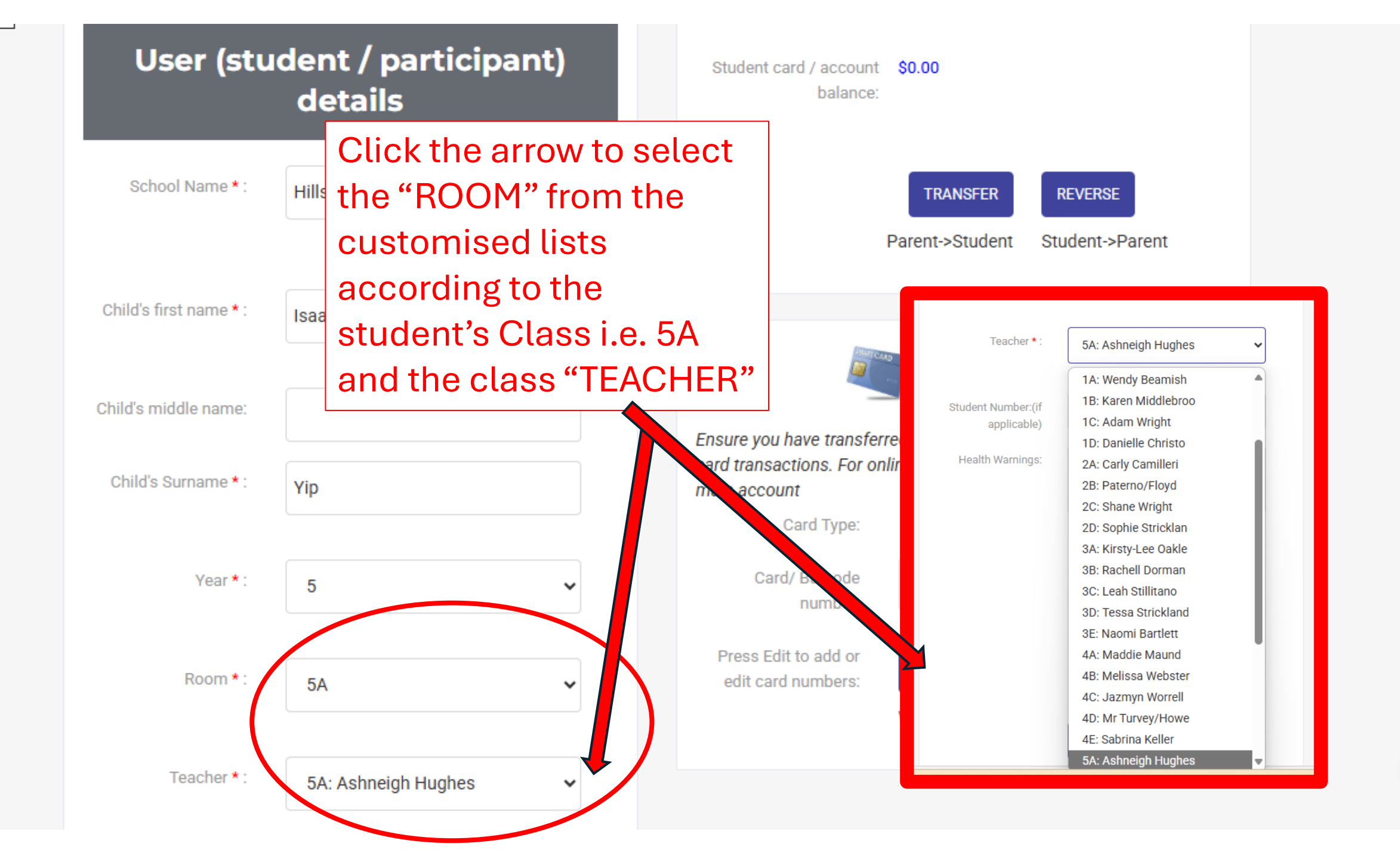

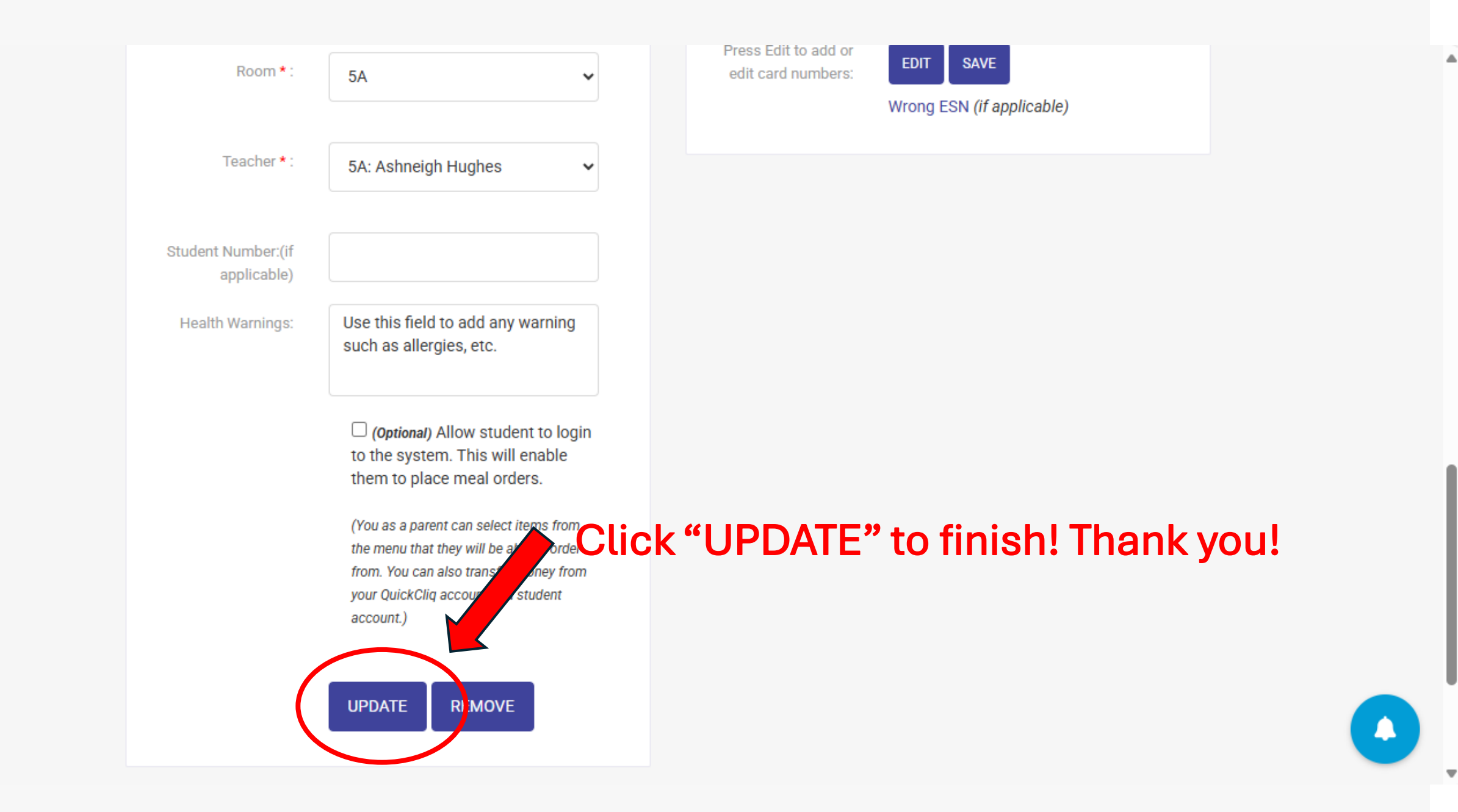